# WHAT IS A PYTHON CODE & HOW DO I RUN IT?

CIS 830 (Spring 2021)

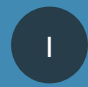

## WHAT IS A PYTHON CODE?

- A simple text file...
  - Saved somewhere on your computer
  - .py file extension
  - Containing words, numbers, and symbols that are interpretable by Python
- These form commands that are listed line-by-line

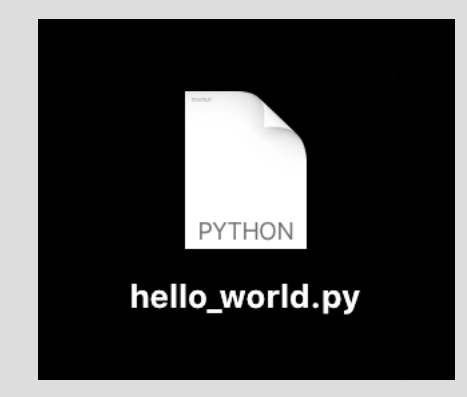

2

## WHAT IS A PYTHON CODE?

- It has specific, mandatory rules about style and formatting
  - Indents and spaces are important (sometimes)
  - Certain words have built-in meanings

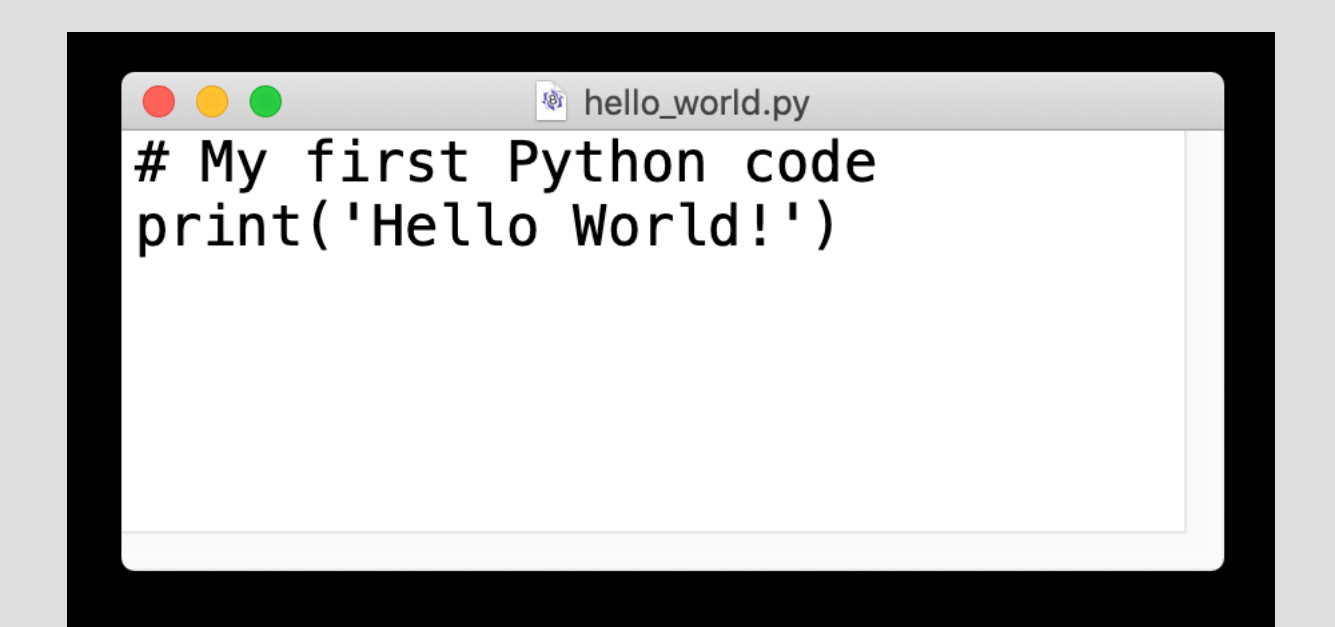

#### 3 WAYS TO RUN A PYTHON CODE

I. Execute the text file in a Command Prompt / Terminal 2. Manually enter commands in an Interactive Prompt 3. Do both I and 2 using an Integrated Development Environment (IDE)

## I. TEXT FILE + COMMAND PROMPT / TERMINAL

- Write the code in your favorite text editor
- Open a command prompt (e.g., Windows Powershell in PC, Terminal in Mac or Linux)
- "cd" (change directory) to the location where the text file is saved
- Enter "python my\_code.py"
  - Requires that Python is added to your PATH.

## 2. INTERACTIVE PROMPT

- From you command prompt, open a Python interactive prompt by typing just "python"
  - Again, requires Python to be in your PATH
- ">>>" is the "prompt". It tells you that Python is ready to executive a command
- Manually execute individual Python commands
  - Good for testing with syntax/functions, because it will throw an error immediately

### 3. INTEGRATED DEVELOPMENT ENVIRONMENT (IDE)

- Application with a built-in text editor + interactive prompt (e.g., Spyder, PyCharm, IDLE, Visual Studio (VS) Code, etc.)
- Often comes with built-in documentation
- Text is automatically given color (syntax highlighting) based on Python syntax
  - Readability is key!!
- Good for writing larger codes and/or testing small commands

Try running these commands in the Spyder Interactive Prompt!

```
# A few example commands
print('Hello World')
print(2 * 2 + 10)
2 * 2 + 10
x = 'cat '
y = 8
У
print(x*y)
import time
```